# Automatische Zertifikatregistrierung und verlängerung über CAPF Online CA konfigurieren

## Inhalt

Einleitung Voraussetzungen Anforderungen Verwendete Komponenten Hintergrundinformationen Serverzeit und -datum überprüfen Computername des Aktualisierungsservers Konfigurieren AD-Dienste, Benutzer und Zertifikatvorlage Konfiguration für IIS-Authentifizierung und SSL-Bindung Konfiguration des CUCM Überprüfung Überprüfen von IIS-Zertifikaten CUCM-Konfiguration überprüfen Verwandte Links

## Einleitung

Dieses Dokument beschreibt die automatische Zertifikatregistrierung und -verlängerung über die Online-Funktion der Certificate Authority Proxy Function (CAPF) für Cisco Unified Communications Manager (CUCM).

Beitrag von Michael Mendoza, Cisco TAC Engineer.

## Voraussetzungen

## Anforderungen

Cisco empfiehlt, dass Sie über Kenntnisse in folgenden Bereichen verfügen:

- Cisco Unified Communications Manager
- X.509-Zertifikate
- Windows-Server
- Windows Active Directory (AD)
- Windows-Internetinformationsdienste (IIS)
- NT (New Technology) LAN Manager (NTLM)-Authentifizierung

### Verwendete Komponenten

Die Informationen in diesem Dokument basierend auf folgenden Software- und Hardware-Versionen:

• CUCM-Version 12.5.1.10000-22

- Windows Server 2012 R2
- IP-Telefon CP-8865/Firmware: SIP 12-1-1SR1-4 und 12-5-1SR2.

Die Informationen in diesem Dokument beziehen sich auf Geräte in einer speziell eingerichteten Testumgebung. Alle Geräte, die in diesem Dokument benutzt wurden, begannen mit einer gelöschten (Nichterfüllungs) Konfiguration. Wenn Ihr Netzwerk in Betrieb ist, stellen Sie sicher, dass Sie die möglichen Auswirkungen aller Befehle kennen.

## Hintergrundinformationen

In diesem Dokument wird die Konfiguration der Funktion und der zugehörigen Ressourcen für weitere Recherchen beschrieben.

### Serverzeit und -datum überprüfen

Stellen Sie sicher, dass auf dem Windows-Server das richtige Datum, die richtige Uhrzeit und die richtige Zeitzone konfiguriert sind, da sich dies auf die Gültigkeitsdauer des Zertifikats der Stammzertifizierungsstelle (Certificate Authority) des Servers sowie der von ihm ausgestellten Zertifikate auswirkt.

#### Computername des Aktualisierungsservers

Standardmäßig hat der Computername des Servers einen zufälligen Namen wie WIN-730K65R6BSK. Bevor Sie die AD-Domänendienste aktivieren, müssen Sie zunächst sicherstellen, dass der Computername des Servers auf den Namen des Servers und den Namen des Herausgebers der Stammzertifizierungsstelle aktualisiert wird. Andernfalls sind nach der Installation der AD-Dienste viele zusätzliche Schritte erforderlich, um diesen Namen zu ändern.

- Navigieren Sie zu Lokaler Server, wählen Sie den Computernamen aus, um die Systemeigenschaften zu öffnen.
- Wählen Sie die Schaltfläche Ändern, und geben Sie den neuen Computernamen ein:

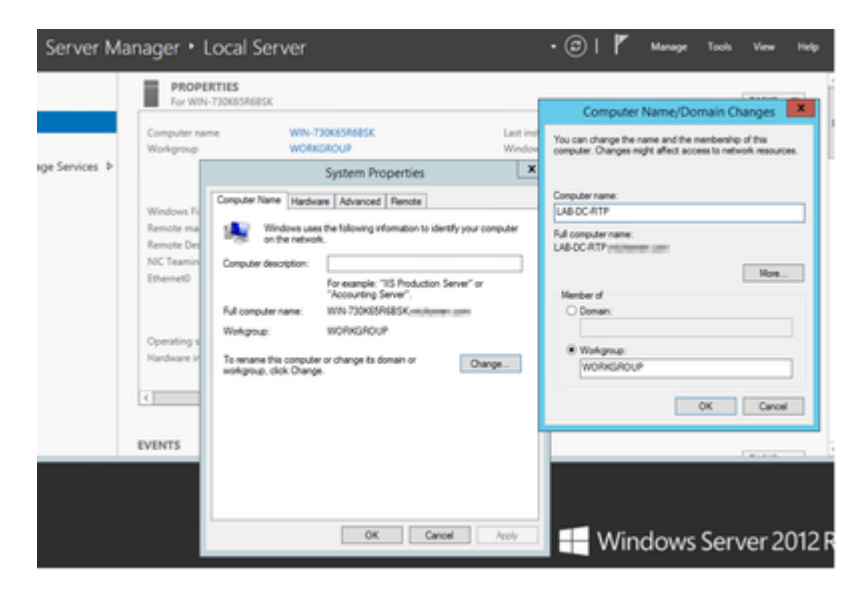

• Starten Sie den Server neu, damit die Änderungen angewendet werden.

## Konfigurieren

### AD-Dienste, Benutzer und Zertifikatvorlage

#### Aktivieren und Konfigurieren der Active Directory-Dienste

• Wählen Sie im Server Manager die Option **Rollen und Features hinzufügen aus**, wählen Sie die **rollenbasierte oder die funktionsbasierte Installation aus**, und wählen Sie den Server aus dem Pool (es darf nur einen Server im Pool geben) und dann die Active Directory-Domänendienste aus:

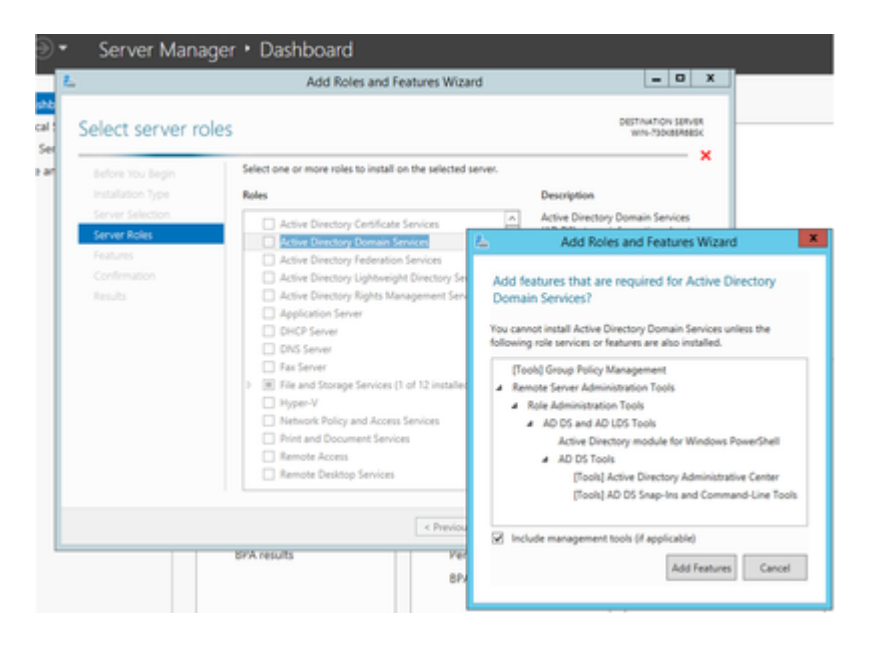

- Fahren Sie mit der Auswahl der Schaltfläche "Weiter" fort, und klicken Sie dann auf Installieren.
- Wählen Sie nach Abschluss der Installation die Schaltfläche Schließen aus.
- Unter Server Manager > AD DS wird eine Warnregisterkarte mit dem Titel Configuration required for Active Directory Domain Services; Select more link and then available action to start the setup wizard angezeigt:

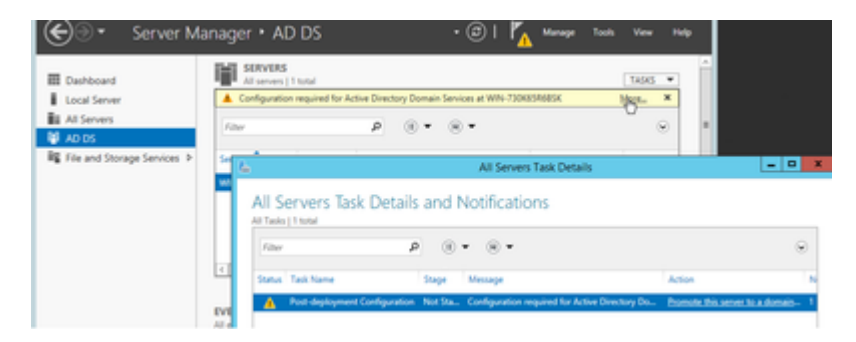

 Folgen Sie den Anweisungen im Domänen-Setup-Assistenten, fügen Sie eine neue Gesamtstruktur mit dem gewünschten Stammdomänennamen hinzu (in dieser Übung michamen.com), und deaktivieren Sie das DNS-Feld, sofern verfügbar. Definieren Sie das DSRM-Kennwort (verwenden Sie für diese Übung *C1sc0123!*):

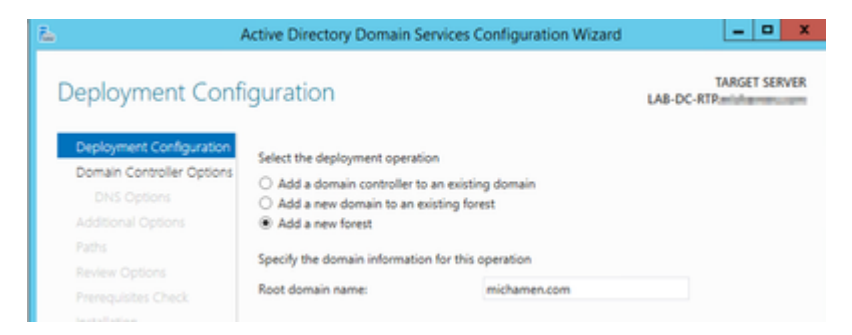

| <u>L</u>                                                         | Active Directory Domain Services C                                                                                                    | Configuration Wizard   |        | - 0 X         |
|------------------------------------------------------------------|----------------------------------------------------------------------------------------------------|------------------------|--------|---------------|
| Domain Controlle                                                 | er Options                                                                                                    |                        | LAB-DO | TARGET SERVER |
| Deployment Configuration                                         | Select functional level of the new forest                                                                                                    | and root domain        |        |               |
| Additional Options                                               | Forest functional level:                                                                                                    | Windows Server 2012 R2 | ٠      |               |
| Paths                                                            | Domain functional level:                                                                                                    | Windows Server 2012 R2 | •      |               |
| Review Options<br>Prerequisites Check<br>Installation<br>Results | Specify domain controller capabilities<br>Domain Name System (DNS) server<br>Global Catalog (GC)<br>Read only domain controller (RODC)<br>Type the Directory Services Restore Mod<br>Password:<br>Confirm password: | e (DSRM) password      |        |               |

- Es muss ein NetBIOS-Domänenname angegeben (in dieser Übung mit MICHAMEN1 verwendet) werden.
- Folgen Sie dem Assistenten bis zum Abschluss. Der Server wird dann neu gestartet, um die Installation abzuschließen.
- Wenn Sie sich das nächste Mal anmelden, müssen Sie den neuen Domänennamen angeben. Beispiel: MICHAMEN1\Administrator.

| € Server                  | Manager + AD DS                                       | · © I                            |
|---------------------------|-------------------------------------------------------|----------------------------------|
| Dashboard                 | All servers   1 total                                 |                                  |
| 🗎 AD DS                   | Server Name IPv4 Address Manageability                | Last Update                      |
| File and Storage Services | LA8-DC-RTP 14.48.31.153 Online - Performance counters | not started 2/26/2019 4/20:10 PM |

#### Aktivieren und Konfigurieren der Zertifikatdienste

- Wählen Sie im Server Manager die Option Rollen und Features hinzufügen aus.
- Wählen Sie Active Directory-Zertifikatdienste aus, und befolgen Sie die Anweisungen, um die erforderlichen Funktionen hinzuzufügen (alle verfügbaren Funktionen wurden aus den Rollendiensten ausgewählt, die für diese Übung aktiviert wurden).
- Für Role Services Check Certification Authority Web Enrollment

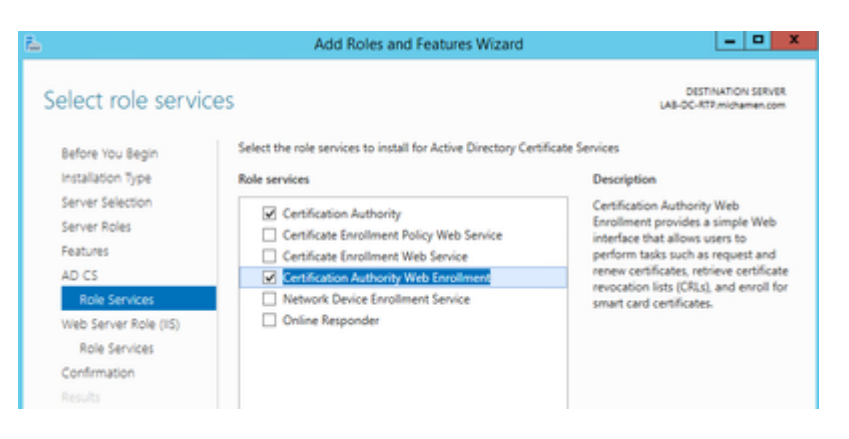

| <u>L</u>                                                                                                    | Add Roles and Features Wizard                                          | _ <b>_</b> X                                                                                                    |
|----------------------------------------------------------------------------------------------------|------------------------------------------------------------------------|----------------------------------------------------------------------------------------------------|
| Select role service<br>Before You Begin<br>Installation Type<br>Server Selection<br>Server Roles<br>Features<br>AD CS<br>Role Services<br>Web Server Role (IS)<br>Role Services<br>Confirmation<br>Results | Select the role services to install for Web Server (IIS) Role services | DISTINATION SIRVIR<br>(JAI-OC-RTP.michamen.com<br>Description<br>Web Server provides support for<br>HTML Web sites and optional<br>support for ASP.NET, ASP, and Web<br>server extensions. You can use the<br>Web Server to host an internal or<br>external Web site or to posside an<br>environment for developers to<br>create Web-based applications. |
|                                                                                                    | C III )                                                                |                                                                                                    |
|                                                                                                    | < Previous Next                                                        | > Install Cancel                                                                                                    |

 Unter Server Manager >AD DS muss eine Warnregisterkarte mit dem Titel Configuration required for Active Directory Certificate Services (Für Active Directory-Zertifikatdienste erforderliche Konfiguration) angezeigt werden. Wählen Sie den Link more (Mehr) und anschließend die verfügbare Aktion aus:

| € • Server M                                                                         | Aanager + AD CS                                                                                                 | ;                                                                                                    |                  | • @   <b>/<sub>A</sub> *****</b>                                                                                                    | Tools View Holy                 |                                |
|--------------------------------------------------------------------------------------|----------------------------------------------------------------------------------------------------|----------------------------------------------------------------------------------------------------|------------------|----------------------------------------------------------------------------------------------------|---------------------------------|--------------------------------|
| Cool Server Local Server A Server A Server A Docs A D DS R File and Storage Services | SERVERS<br>Al servers   1 km/d<br>Configuration region<br>Filter<br>Server have   0-6 800<br>MACC 2010   644511 | ed for Active Denotory Catolicate Se<br>P (8) • (8)<br>The Manageneticity<br>12 Online - References spectras | Last Typine      | Windows Actuation                                                                                                    | tass •<br>Men. *                | ĺ                              |
| lo 15                                                                                |                                                                                                    | All Servers Task                                                                                             | k Details and No | All Servers Task Deta                                                                                                    | in .                            |                                |
|                                                                                      | EVENTS<br>All events (2 total                                                                                   | Fiber<br>Status Task Name<br>Rod deployment                                                                  | P (8 +           | <ul> <li> <ul> <li>                 enage                 enage                      enage                       enage                       enage</li></ul></li></ul> | Action<br>whey Co., Configure A | Kons<br>Kolona Densburg Carti- |

- Navigieren Sie im AD-CS-Assistenten nach der Installation durch die folgenden Schritte:
- Wählen Sie die Zertifizierungsstelle und die Web Enrollment-Rollen der Zertifizierungsstelle aus.
- Enterprise CA mit Optionen auswählen:
- Stamm-CA
- Neuen privaten Schlüssel erstellen
- Privaten Schlüssel verwenden SHA1 mit Standardeinstellungen
- Legen Sie einen gemeinsamen Namen für die Zertifizierungsstelle fest (muss mit dem Hostnamen des Servers übereinstimmen):

| <b>L</b>                     | AD CS Configuration                                                                                                    | _ 0 X                                              |
|------------------------------|----------------------------------------------------------------------------------------------------|----------------------------------------------------|
| CA Name                      | ı                                                                                                    | DESTINATION SERVER<br>A8-DC-RTP:michamen.com       |
| Credentials<br>Role Services | Specify the name of the CA                                                                                                    |                                                    |
| Setup Type<br>CA Type        | Type a common name to identify this certification authority (CA). This n<br>certificates issued by the CA. Distinguished name suffix values are autor<br>be modified. | ame is added to all<br>natically generated but can |
| Private Key                  | Common name for this CA:                                                                                                    |                                                    |
| CA Name                      | LA8-DC-RTP                                                                                                    |                                                    |
| Validity Period              | Distinguished name suffice                                                                                                    |                                                    |
| Certificate Database         | DC=michamen,DC=com                                                                                                    |                                                    |
| Confirmation                 | Preview of distinguished name:                                                                                                    |                                                    |
|                              | CN=LA8-DC-RTP,DC=michamen,DC=com                                                                                                    |                                                    |
| Results                      |                                                                                                    |                                                    |

- Gültigkeit für 5 Jahre (oder mehr, falls gewünscht) festlegen
- Wählen Sie die Schaltfläche Weiter im restlichen Assistenten aus.

#### Erstellung von Zertifikatvorlagen für Cisco RA

- MMC öffnen. Wählen Sie das Windows Start-Logo aus, und geben Sie mmc unter Ausführen ein.
- Öffnen Sie ein MMC-Fenster, und fügen Sie die folgenden Snap-Ins hinzu (an verschiedenen Stellen der Konfiguration verwendet). Wählen Sie anschließend **OK**:

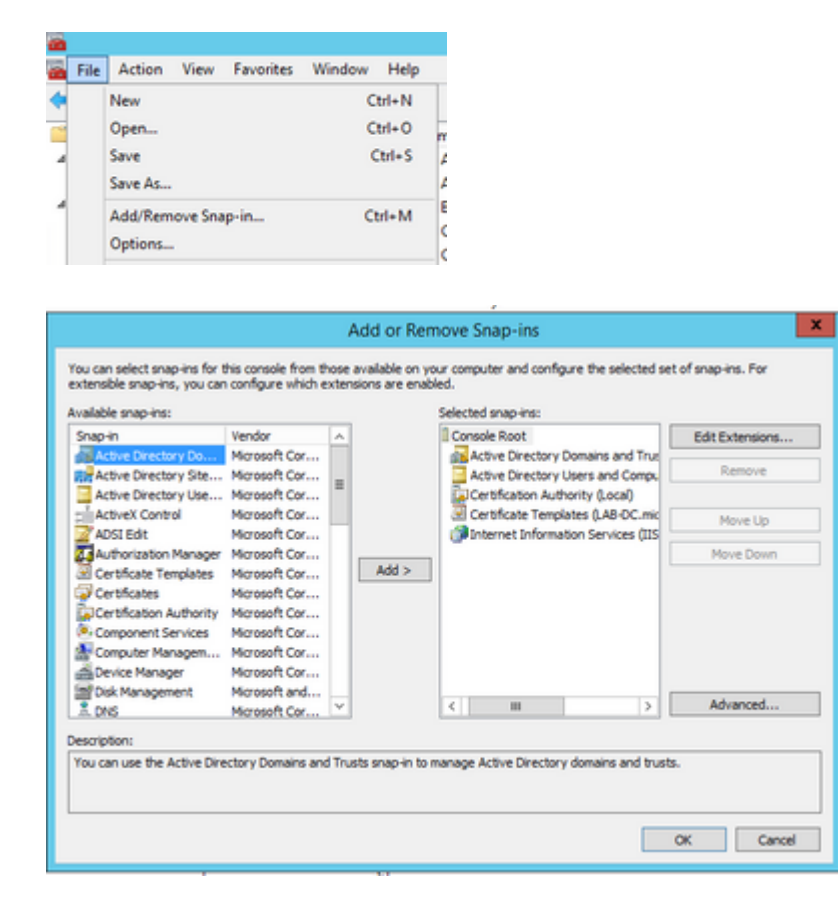

- Wählen Sie **Datei** > **Speichern** und speichern Sie diese Konsolensitzung auf dem Desktop, um schnell wieder darauf zuzugreifen.
- Wählen Sie in den Snap-Ins Zertifikatvorlagen aus.
- Erstellen oder Klonen einer Vorlage (vorzugsweise der Vorlage "*Root Certification Authority*", falls verfügbar) und Benennen Sie sie CiscoRA

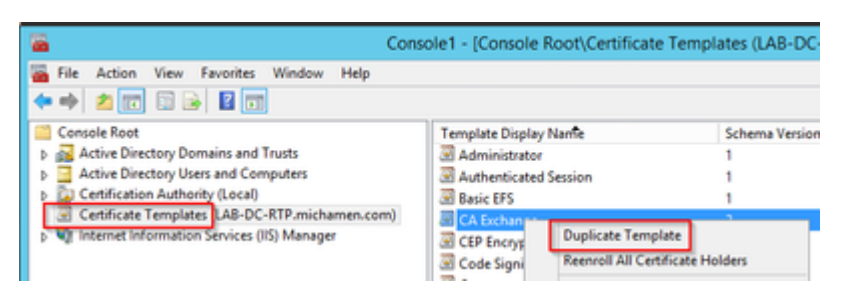

- Ändern Sie die Vorlage. Klicken Sie mit der rechten Maustaste darauf, und wählen Sie **Eigenschaften** aus
- Wählen Sie die Registerkarte **Allgemein**, und legen Sie die Gültigkeitsdauer auf 20 Jahre (oder einen anderen Wert, falls gewünscht) fest. Stellen Sie auf dieser Registerkarte sicher, dass die Werte für "Anzeigename" und "Name" der Vorlage übereinstimmen.

| Cis                                                       | coRA Propert                           | ties             | ? X             |
|-----------------------------------------------------------|----------------------------------------|------------------|-----------------|
| Subject Name                                              | lss                                    | uance Require    | ments           |
| Superseded Templates                                      | Extensions                             | Security         | Server          |
| General Compatibility Rev                                 | quest Handling C                       | hyptography      | Key Attestation |
| Template display name:                                    |                                        |                  |                 |
| CiscoRA                                                   |                                        |                  |                 |
| Template name:<br>CiscoRA<br>Validity period:             | Renewal p                              | eriod:<br>tys V  |                 |
| Publish cetificate in Acti Do not automatically Directory | ve Directory<br>reenroll if a duplicat | e certificate ex | dets in Active  |
| ОК                                                        | Cancel                                 | Apply            | Help            |

• Wählen Sie die Registerkarte **Erweiterungen aus**, markieren Sie **Anwendungsrichtlinien**, und wählen Sie dann **Bearbeiten aus**.

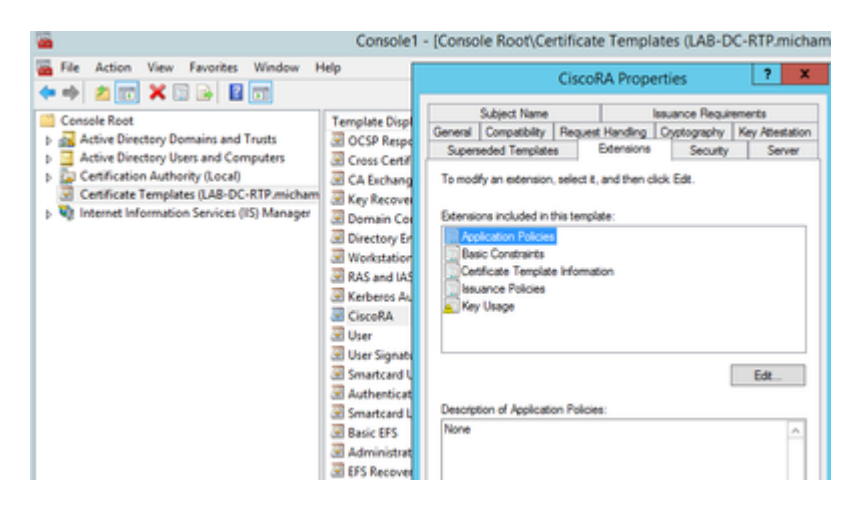

- Entfernen Sie alle Richtlinien, die im angezeigten Fenster angezeigt werden
- Wählen Sie die Registerkarte Subject Name (Betreffname) und anschließend das Optionsfeld Supply in Request (Versorgung anfordern).
- Wählen Sie die Registerkarte **Sicherheit**, und gewähren Sie alle Berechtigungen für alle angezeigten Gruppen/Benutzernamen.

| CiscoRA Properties ? X                                                                                                    |
|----------------------------------------------------------------------------------------------------|
| General         Compatibility         Request Handling         Cryptography         Key Attestation           Subject Name         Issuance Requirements           Superseded Templates         Extensions         Security         Server |
| Group or user names:                                                                                                    |
| Authenticated Users Administrator Common Admins (MICHAMEN1\Domain Admins) Enterprise Admins (MICHAMEN1\Enterprise Admins)                                                                                                    |
| Add Remove Permissions for Authenticated Users Allow Deny                                                                                                    |
| Full Control                                                                                                    |
| Read 🗹 🗌                                                                                                    |
| Write 🗹 🗌                                                                                                    |
| Enrol V                                                                                                    |
| For special permissions or advanced settings, click Advanced                                                                                                    |
| OK Cancel Apply Help                                                                                                    |

#### Bereitstellung der Zertifikatvorlage für die Ausgabe

- Wählen Sie in den MMC-Snap-Ins **Zertifizierungsstelle aus**, und erweitern Sie die Ordnerstruktur, um den Ordner **Zertifikatvorlagen** zu suchen.
- Klicken Sie mit der rechten Maustaste in den leeren Bereich im Rahmen, der Name und beabsichtigte Verwendung enthält.
- Neue und auszugebende Zertifikatvorlage auswählen
- Wählen Sie die neu erstellte und bearbeitete Cisco RA-Vorlage aus.

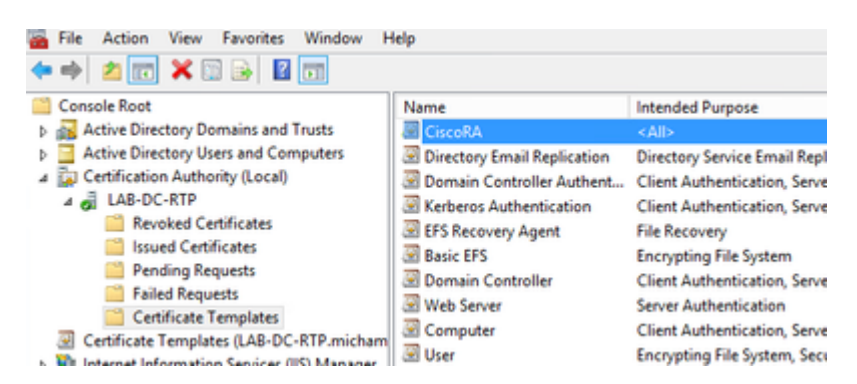

#### Active Directory CiscoRA-Kontoerstellung

- Navigieren Sie zu MMC-Snap-Ins, und wählen Sie Active Directory-Benutzer und -Computer aus.
- Wählen Sie den Ordner **Benutzer** in der Struktur im linken Bereich aus.
- Klicken Sie mit der rechten Maustaste in das Leerzeichen im Rahmen, das Name, Typ und Beschreibung enthält.
- Neu und Benutzer auswählen
- Erstellen Sie ein CiscoRA-Konto mit Benutzername/Kennwort (für diese Übung wurde *Cisco/Cisco123* verwendet), und aktivieren Sie das Kontrollkästchen **Kennwort läuft nie ab,** wenn angezeigt wird.

| ++ 2 📷 4 0 🗙 🗆 2 🖬 🖬                             | 5 X X X Y 2 X            |               |
|--------------------------------------------------|--------------------------|---------------|
| Console Root                                     | Name                     | Type          |
| p 🚜 Active Directory Domains and Trusts   LAB-DC | Administrator            | User          |
| # 🧧 Active Directory Users and Computers (LAB-D  | & Allowed RODC Password  | Security Gr   |
| 5 Sevel Queries                                  | & calo-maintenance       | User          |
| a 🛐 michamen.com                                 | SR. Cert Publishers      | Security Ge   |
| p 🛄 Builtin                                      | R. CountA                | User          |
| p 🛄 Computers                                    | R Clonable Domain Centr- | Security Go   |
| Domain Controllers                               | R Denied RODC Passaged - | Security Co.  |
| E ForeignGecurityPrincipals                      | SR Desidences            | Serverity Con |
| p Annaged Service Accounts                       | 12 Could a fait day      | Second Co.    |
| Die Contraction in the Contraction               | & Domain Admins          | Security Ge   |

## **IIS Konfiguration für Authentifizierung und SSL-Bindung**

#### Aktivieren NTLM Authentifizierung

- Navigieren Sie zu MMC-Snap-Ins, und wählen Sie unter dem Snap-In Internetinformationsdienste (IIS)-Manager den Servernamen aus.
- Die Funktionsliste wird im nächsten Frame angezeigt. Doppelklicken Sie auf das Symbol **für die** Authentifizierungsfunktion.

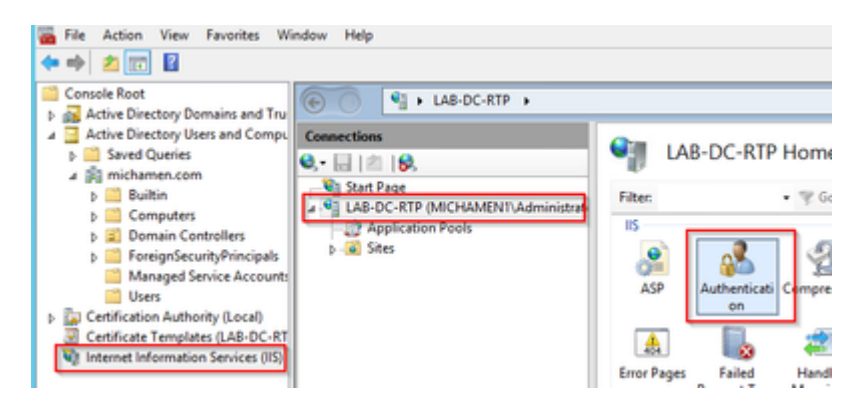

• Windows-Authentifizierung markieren und im Bereich "Aktionen" (rechter Bereich) die Option Aktivieren auswählen

| ● ● ▲ AB-DC-RTP →                  |                                                                                     |                                           |                                     |                           |
|------------------------------------|-------------------------------------------------------------------------------------|-------------------------------------------|-------------------------------------|---------------------------|
| Connections<br>Q                   | Authentication<br>Group by: No Grouping -                                           |                                           |                                     | Actions<br>Enable<br>Help |
| Application Pools     P-     Sites | Name<br>Anonymous Authentication<br>ASP.NET Impersonation<br>Windows Authentication | Status<br>Enabled<br>Disabled<br>Disabled | Response Type<br>HTTP 401 Challenge |                           |

• Aktionsbereich zeigt die Option **"Erweiterte Einstellungen**" an; wählen Sie sie aus, und deaktivieren Sie die Option **"Kernel-Modus-Authentifizierung aktivieren".** 

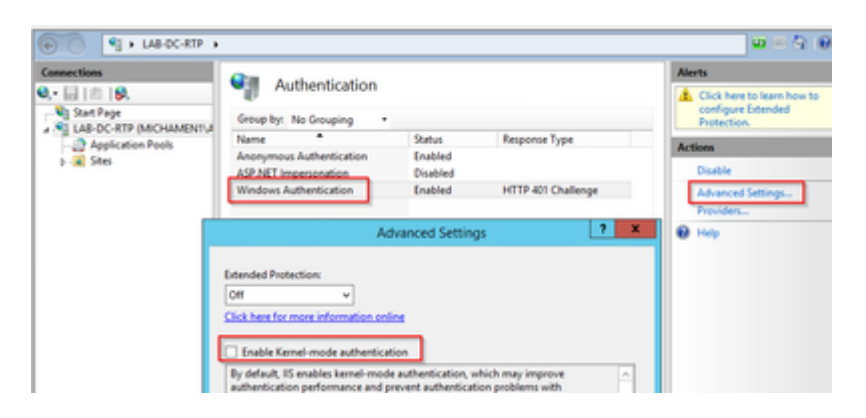

• Wählen Sie Provider aus, und ordnen Sie NTML und Negotiate an.

| Connections            | Authentication                                                                                |                            |                    | Alerts                  |
|------------------------|-----------------------------------------------------------------------------------------------|----------------------------|--------------------|-------------------------|
| <b>0,</b> • 🔚   ☎   🖗, | Authentication                                                                                |                            |                    | Click here to learn how |
| Start Page             | Group by: No Grouping .                                                                       |                            |                    | Protection.             |
| Application Pools      | Name *                                                                                        | Status                     | Response Type      | Artises                 |
| p 🙀 Stes               | Anonymous Authentication<br>ASP.NET Impersonation                                             | Enabled<br>Disabled        |                    | Disable                 |
|                        | Windows Authentication                                                                        | Enabled                    | HTTP 401 Challenge | Advanced Settings       |
|                        | Enabled Providers:<br>NTLM<br>Negotiate<br>Negotiate:Kerberos                                 |                            | Move Up            |                         |
|                        |                                                                                               |                            | Remove             |                         |
|                        | Select a provider from the list o<br>to add it to the enabled provide<br>Available Providers: | f available provide<br>ns. | rs and click Add   |                         |

#### Identitätszertifikat für den Webserver generieren

Wenn dies nicht bereits der Fall ist, müssen Sie ein Zertifikat und ein Identitätszertifikat für Ihren Webdienst generieren, das von der Zertifizierungsstelle signiert wird, da CiscoRA keine Verbindung mit dem Zertifikat herstellen kann, wenn das Zertifikat des Webservers "Selbst signiert" ist:

• Wählen Sie Ihren Webserver aus dem **IIS-Snap-In aus**, und doppelklicken Sie auf das Funktionssymbol **Serverzertifikate**:

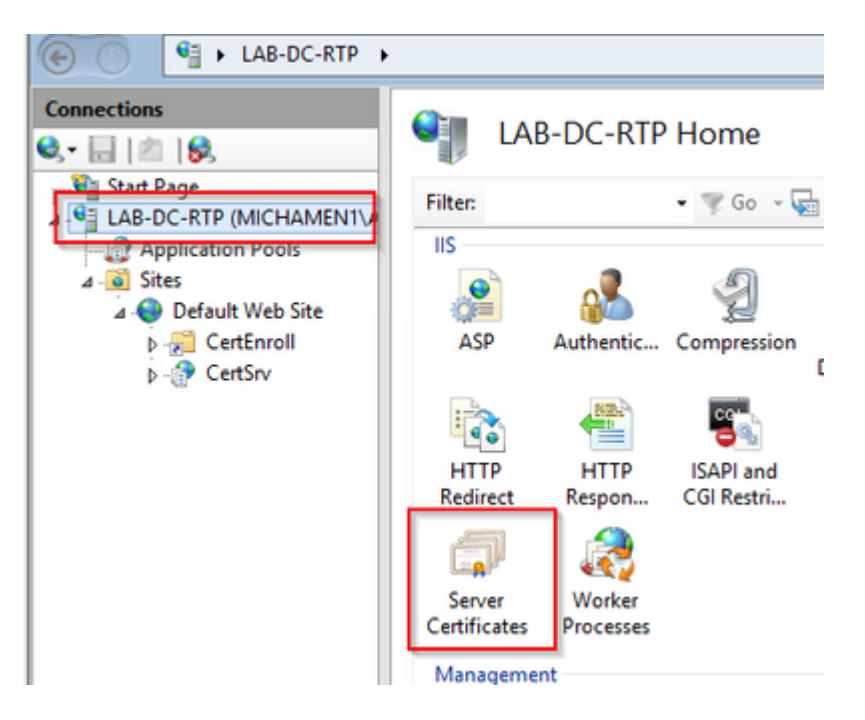

 Standardmäßig wird dort ein Zertifikat angezeigt, nämlich das selbstsignierte Stammzertifikat der Zertifizierungsstelle. Wählen Sie im Menü Aktionen die Option Domänenzertifikat erstellen. Geben Sie die Werte im Konfigurationsassistenten ein, um das neue Zertifikat zu erstellen. Stellen Sie sicher, dass es sich bei dem Common Name um einen auflösbaren FQDN (Fully Qualified Domain Name) handelt, und wählen Sie dann Weiter aus:

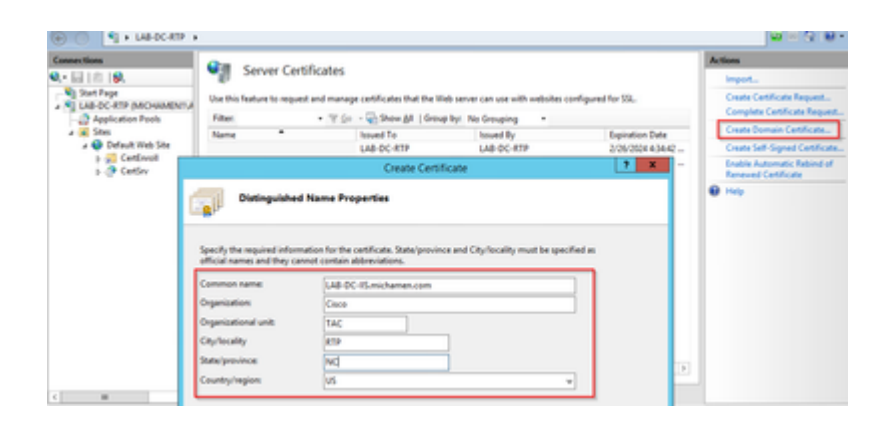

• Wählen Sie das Zertifikat Ihrer Stammzertifizierungsstelle als Aussteller aus, und wählen Sie **Beenden aus**:

| Online Certification Authority     Specify the certification authority within your domain that will sign the certificate. A friendly name is required and should be easy to remember.     Specify Online Certification Authority:     LAB-DC-RTP\LAB-DC-RTP.michamen.com     Example: CertificateAuthorityName\ServerName     Friendly name:     Web Cert issued by LAB-DC-RTP[ |                                                                                                    | Create Certif          | icate                  |                  | ? X      |
|----------------------------------------------------------------------------------------------------|----------------------------------------------------------------------------------------------------|------------------------|------------------------|------------------|----------|
| Specify the certification authority within your domain that will sign the certificate. A friendly name is required<br>and should be easy to remember.<br>Specify Online Certification Authority:<br>LAB-DC-RTP\LAB-DC-RTP.michamen.com<br>Example: CertificateAuthorityName\ServerName<br>Friendly name:<br>Web Cert issued by LAB-DC-RTP                                       | Online Certification Autho                                                                                                  | rity                   |                        |                  |          |
| LAB-DC-RTP\LAB-DC-RTP.michamen.com Select Example: CertificateAuthorityName\ServerName Friendly name: Web Cert issued by LAB-DC-RTP                                                                                                    | Specify the certification authority within yo<br>and should be easy to remember.<br>Specify Online Certification Authority: | ur domain that will si | ign the certificate. A | friendly name is | required |
| Example: CertificateAuthorityName\ServerName<br>Friendly name:<br>Web Cert issued by LAB-DC-RTP                                                                                                    | LAB-DC-RTP\LAB-DC-RTP.michamen.com                                                                                          |                        |                        |                  | Select   |
| Friendly name:<br>Web Cert issued by LAB-DC-RTP                                                                                                    | Example: CertificateAuthorityName\Server                                                                                    | lame                   |                        |                  |          |
| Web Cert issued by LAB-DC-RTP                                                                                                    | Friendly name:                                                                                                    |                        |                        |                  |          |
|                                                                                                    | Web Cert issued by LAB-DC-RTP                                                                                               |                        |                        |                  |          |
|                                                                                                    |                                                                                                    |                        |                        |                  |          |
|                                                                                                    |                                                                                                    |                        |                        |                  |          |
|                                                                                                    |                                                                                                    |                        |                        |                  |          |
|                                                                                                    |                                                                                                    |                        |                        |                  |          |
|                                                                                                    |                                                                                                    |                        |                        |                  |          |
|                                                                                                    |                                                                                                    |                        |                        |                  |          |
|                                                                                                    |                                                                                                    | Previous               | Net                    | Finish           | Cancel   |
| Previous Next Finish Cancel                                                                                                    |                                                                                                    |                        |                        | -                |          |

• Es werden sowohl das Zertifizierungsstellenzertifikat als auch das Identitätszertifikat Ihres Webservers aufgeführt:

| • 🖬 🖄 😣                                | •        | Server Certificates         |                                   |                            |                   |
|----------------------------------------|----------|-----------------------------|-----------------------------------|----------------------------|-------------------|
| Start Page<br>LAB-DC-RTP (MICHAMENT).A | Use this | feature to request and mana | ge certificates that the Web serv | er can use with websites c | onfigured for SSL |
| Application Pools                      | Filter   | • 7 G                       | 🛛 - 🥁 Show All   Group by: - M    | No Grouping •              |                   |
| a 😹 Stei                               | Name     | •                           | Issued To                         | issued By                  | Expiration Date   |
| a 😔 Default Web Site                   |          |                             | LAB-DC-RTP                        | LAB-DC-RTP                 | 2/26/2024 4:34:42 |
| p - 20 CertEnvoll                      | Web C    | et issued by L&B-DC-RTP     | LAR-DC-IS michamen.com            | LAB-DC-RTP                 | 2/25/2021 6:56:01 |

#### Webserver SSL-Bindung

• Wählen Sie in der Strukturansicht eine Site aus (Sie können die Standardwebsite verwenden oder sie für bestimmte Sites detaillierter gestalten), und wählen Sie **Bindungen** aus dem Aktionsbereich aus. Dadurch wird der Bindungs-Editor geöffnet, mit dem Sie Bindungen für die Website erstellen, bearbeiten und löschen können. Wählen Sie **Hinzufügen** aus, um die neue SSL-Bindung zur Site hinzuzufügen.

| Sites + Def | ault Web Site | •                                                               |                                                                                                    |                                                                                                    |                                                                                                    |                                                             | <b>10</b> 100 (5                                                                                                    |
|-------------|---------------|-----------------------------------------------------------------|----------------------------------------------------------------------------------------------------|----------------------------------------------------------------------------------------------------|----------------------------------------------------------------------------------------------------|-------------------------------------------------------------|----------------------------------------------------------------------------------------------------|
| 🥥 D         | efault Web    | Site Hom                                                        | е                                                                                                    |                                                                                                    |                                                                                                    |                                                             | Actions                                                                                                    |
| Filter      |               | • ¥ 60 - 5                                                      | Show All                                                                                                 | Group by:                                                                                                    |                                                                                                    | 1                                                           | Edit Permissions                                                                                                    |
|             |               | a                                                               |                                                                                                    | -                                                                                                    |                                                                                                    | ^                                                           | Edit Site<br>Bendings                                                                                                    |
| ASP         | Authentic     | Compression                                                     | Default                                                                                                  | Directory<br>Browsing                                                                                                    | Error Pages                                                                                                    |                                                             | View Applications                                                                                                    |
|             | Sites > Def   | Sites > Default Web Site  Default Web Filter  S  Ass Authentic. | Sites > Default Web Site ><br>Default Web Site Hom<br>Fite: • @ Go • C<br>S<br>AsP Authentic Compression | Sites -> Default Web Site +><br>Default Web Site Home<br>Fite: • • • • Go - • • • Show All<br>S<br>As9 Authentic Compression Default<br>Default<br>De | Sites > Default Web Site + ><br>Default Web Site Horne<br>Fite:<br>Site<br>Site<br>AsP<br>Authentic_ Compression<br>Compared<br>Compared<br>Default<br>Default<br>Defau | Sites > Default Web Site + >  Default Web Site Horne  Fite: | Sites > Default Web Site + >  Default Web Site Horne  Fite:  Fite:  Asp Authentic_ Compression Default Directory Ener Pages  Directory Ener Pages |

• Die Standardeinstellungen für eine neue Bindung werden auf HTTP an Port 80 festgelegt. Wählen Sie in der Dropdown-Liste **Type** (**Typ**) die Option **https aus**. Wählen Sie das selbstsignierte Zertifikat, das Sie im vorherigen Abschnitt erstellt haben, aus der Dropdown-Liste **SSL-Zertifikat**, und wählen Sie dann **OK aus**.

|              |                                        |            | Site        | Bindings        | ? X         |
|--------------|----------------------------------------|------------|-------------|-----------------|-------------|
| Type<br>http | Host Name                              | Port<br>80 | IP Address  | Binding Informa | Add<br>Edit |
|              |                                        |            | Add Site Bi | nding           | ? X emove   |
| Ho           | ps v<br>st name:<br>Require Server Nar | All Unass  | igned<br>on | v 443           |             |
| SSL          | . certificate:                         |            |             |                 |             |
| We           | eb Cert issued by L                    | AB-DC-RTP  |             | ✓ Select        | View        |
|              | b Cert issued by U<br>B-DC-RTP         | AB-DC-RTP  |             | OK              | Caprel      |

• Jetzt haben Sie eine neue SSL-Bindung auf Ihrer Website und alles, was bleibt, ist zu überprüfen, dass es funktioniert, indem Sie **Durchsuchen \*:443 (https)** Option aus dem Menü und stellen Sie sicher, dass die Standard-IIS-Webseite HTTPS verwendet:

|       |           |            | Site       | Bindings        | ?      |
|-------|-----------|------------|------------|-----------------|--------|
| Type  | Host Name | Port<br>80 | IP Address | Binding Informa | Add    |
| ittps |           | 443        | •          |                 | Edit   |
|       |           |            |            |                 | Bemove |
|       |           |            |            |                 | Browse |
|       |           |            |            |                 | Church |

| Act  | tions                    |
|------|--------------------------|
| 0    | Explore                  |
| 1000 | Edit Permissions         |
|      | Edit Site                |
|      | Bindings                 |
| Ē    | Basic Settings           |
|      | View Applications        |
|      | View Virtual Directories |
| Ma   | nage Website 🔗           |
| 2    | Restart                  |
| ▶    | Start                    |
|      | Stop                     |
|      | Browse Website           |
| •    | Browse *:80 (http)       |
| •    | Browse *:443 (https)     |
|      | Advanced Settings        |
|      | Configure                |

• Denken Sie daran, den IIS-Dienst nach Konfigurationsänderungen neu zu starten. Verwenden Sie die Option **Neustart** im Aktionsbereich.

### Konfiguration des CUCM

 Navigieren Sie zu Ihrer AD CS-Webseite (<u>https://YOUR\_SERVER\_FQDN/certsrv/</u>), und laden Sie das CA-Zertifikat herunter.

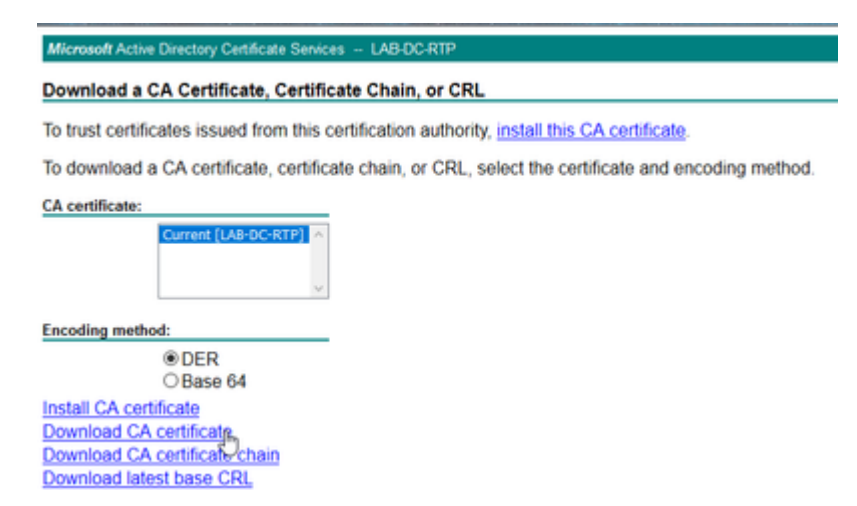

• Navigieren Sie von der Seite "OS Administration" zu Security > Certificate Management, und wählen Sie die Schaltfläche Upload Certificate/Certificate chain aus, um das CA-Zertifikat hochzuladen, dessen Zweck auf CAPF-trust festgelegt ist.

| Upload Certificate/Certificate/                                   | ate chain                                      |
|-------------------------------------------------------------------|------------------------------------------------|
| Upload 🖳 Close                                                    |                                                |
| Status<br>Warning: Uploading a clu                                | uster-wide certificate will distribute it to a |
| Certificate Purpose*<br>Description(friendly name)<br>Upload File | CAPF-trust Browse LAB-DC-RTP_CA.cer            |
|                                                                   |                                                |

... An dieser Stelle ist es auch empfehlenswert, dasselbe CA-Zertifikat wie *CallManager-trust* hochzuladen, da es erforderlich ist, wenn die sichere Signalisierungsverschlüsselung für die Endpunkte aktiviert ist (oder aktiviert wird). Dies ist wahrscheinlich, wenn sich der Cluster im gemischten Modus befindet.

- Navigieren Sie zu **System > Service Parameters (System > Dienstparameter).** Wählen Sie den Unified CM Publisher-Server im Serverfeld und die **Cisco Certificate Authority Proxy-Funktion** im Dienstfeld aus.
- Legen Sie den Wert des Zertifikatausstellers auf Endpunkt auf Online-Zertifizierungsstelle fest, und geben Sie die Werte für die Felder "Online-Zertifizierungsparameter" ein. Stellen Sie sicher, dass Sie den FQDN des Webservers, den Namen der zuvor erstellten Zertifikatvorlage (Cisco RA), den CA-Typ als Microsoft CA und die Anmeldeinformationen des zuvor erstellten CiscoRA-Benutzerkontos verwenden.

| Service Para    | meter Configuration                                                      |                                  |
|-----------------|--------------------------------------------------------------------------|----------------------------------|
| 🔚 Save 🧬        | Set to Default                                                           |                                  |
| Select Serve    | r and Service                                                            |                                  |
| Server*         | cucm125pubCUCM Voice/Video (Active)                                      |                                  |
| Service*        | Cisco Certificate Authority Proxy Function (Active) 🗸                    |                                  |
| All parameters  | s apply only to the current server except parameters that are in the clu | ster-wide group(s).              |
| Cisco Certifie  | cate Authority Proxy Function (Active) Parameters on server o            | ucm125pubCUCM Voice/Video (Activ |
| Parameter Na    | me                                                                       | Parameter Value                  |
| Certificate Iss | uer to Endpoint_*                                                        | Online CA                        |
| Duration Of Co  | ertificate Validity (in days) *                                          | 1825                             |
| Key Size *      |                                                                          | 1024                             |
| Maximum Allo    | wable Time For Key Generation *                                          | 30                               |
| Maximum Allo    | wable Attempts for Key Generation *                                      | 3                                |
| -Online CA P    | arameters                                                                |                                  |
| Online CA H     | arametars                                                                |                                  |
| Online CA R     |                                                                          | lab-dc-lis.michamen.com          |
| Online CA Po    | <u>.</u>                                                                 | 443                              |
| Online CA Te    | emplate                                                                  | CiscoRA                          |
| Online CA Ty    | rpe_*                                                                    | Microsoft CA                     |
| Online CA Us    | sername                                                                  | •••••                            |
| Online CA Pa    | assword                                                                  | •••••                            |

 Ein Popup-Fenster informiert Sie, dass der CAPF-Dienst neu gestartet werden muss. Aktivieren Sie jedoch zuerst den Cisco Certificate Enrollment Service über Cisco Unified Serviceability > Tools > Service Activation, wählen Sie den Publisher im Serverfeld aus, aktivieren Sie das Kontrollkästchen Cisco Certificate Enrollment Service, und klicken Sie dann auf die Schaltfläche Save:

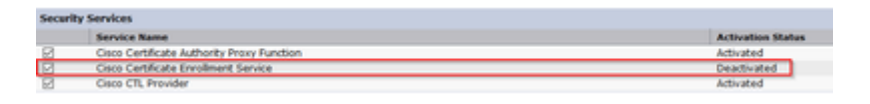

## Überprüfung

### Überprüfen von IIS-Zertifikaten

• Navigieren Sie von einem Webbrowser auf einem PC mit Verbindung zum Server (vorzugsweise im selben Netzwerk wie der CUCM Publisher) zu URL:

https://YOUR\_SERVER\_FQDN/certsrv/

• Das Zertifikat wird als nicht vertrauenswürdig angezeigt. Fügen Sie die Ausnahme hinzu, und überprüfen Sie das Zertifikat. Stellen Sie sicher, dass er dem erwarteten FQDN entspricht:

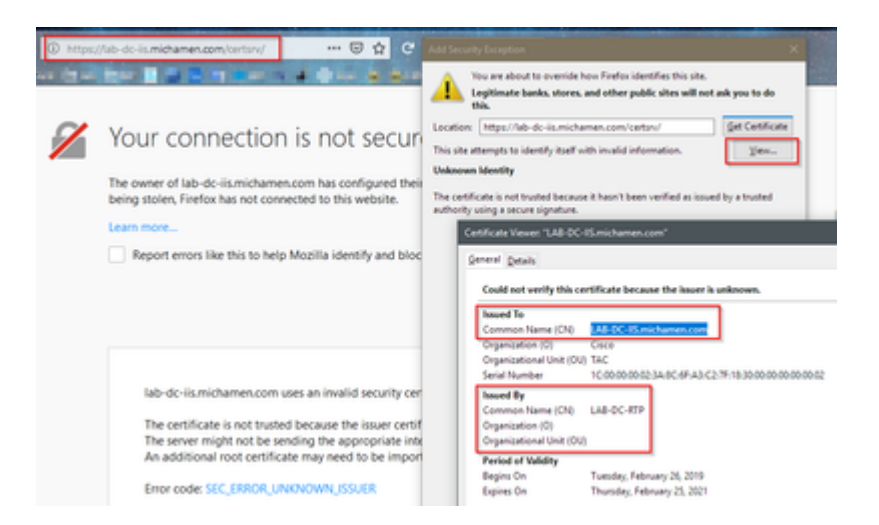

• Nachdem Sie die Ausnahme akzeptiert haben, müssen Sie sich authentifizieren. An dieser Stelle müssen Sie die für das Cisco RA-Konto konfigurierten Anmeldeinformationen früher verwenden:

| Authentication | n Required >                                                              |
|----------------|---------------------------------------------------------------------------|
| ?              | https://lab-dc-iis.michamen.com is requesting your username and password. |
| User Name:     | ciscora                                                                   |
| Password:      | ••••••                                                                    |
|                | OK Cancel                                                                 |
|                | OK Cancel                                                                 |

• Nach der Authentifizierung müssen Sie in der Lage sein, die Willkommensseite von AD CS (Active Directory Certificate Services) anzuzeigen:

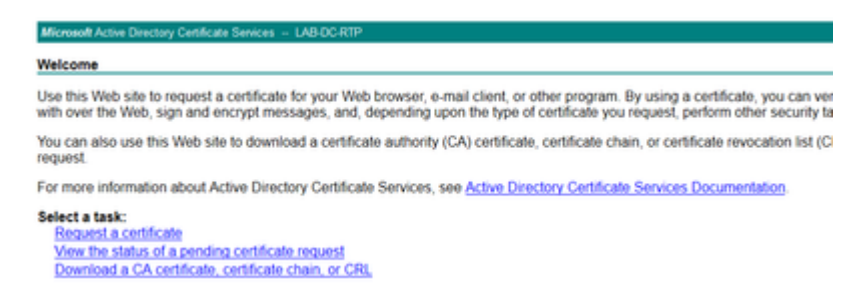

### **CUCM-Konfiguration überprüfen**

Führen Sie die üblichen Schritte aus, um ein LSC-Zertifikat auf einem der Telefone zu installieren.

Schritt 1: Öffnen Sie die Seite CallManager Administration, Device (Gerät) und dann Phone (Telefon).

Schritt 2: Wählen Sie die Schaltfläche Suchen, um die Telefone anzuzeigen.

Schritt 3: Wählen Sie das Telefon aus, auf dem Sie das LSC installieren möchten.

Schritt 4: Blättern Sie nach unten zu CAPF-Informationen (Certification Authority Proxy Function)

Schritt 5: Wählen Sie im Zertifikatvorgang die Option Installieren/Aktualisieren aus.

Schritt 6: Wählen Sie den Authentifizierungsmodus aus. (Mit Null String ist für Testzwecke kein Problem.)

Schritt 7. Navigieren Sie zum oberen Seitenrand, und wählen Sie Save (Speichern) und dann Apply Config (Konfiguration für Telefon übernehmen) aus.

Schritt 8: Verwenden Sie nach dem Neustart und der Registrierung des Telefons den LSC-Statusfilter, um die erfolgreiche Installation des LSC zu bestätigen.

- Öffnen Sie auf dem AD-Server die MMC, und erweitern Sie das Snap-In Zertifizierungsstelle, um den Ordner Ausgestellte Zertifikate auszuwählen.
- Der Eintrag für das Telefon wird angezeigt. In der Zusammenfassungsansicht werden einige Details angezeigt:
  - Anforderungs-ID: Eindeutige Sequenznummer
  - Name des Antragstellers: Der Benutzername des konfigurierten CiscoRA-Kontos muss angezeigt werden.
  - · Zertifikatvorlage: Der Name der erstellten CiscoRA-Vorlage muss angezeigt werden.
  - Ausgestellter allgemeiner Name: Das Modell des Telefons, an das der Gerätename angehängt wird, muss angezeigt werden.
  - · Gültigkeitsdatum des Zertifikats und Ablaufdatum des Zertifikats

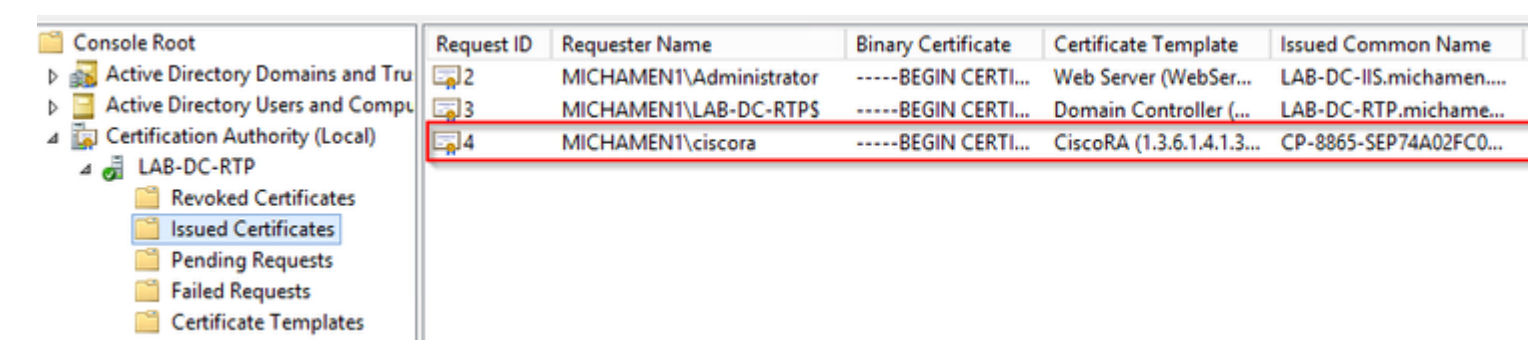

## Verwandte Links

- Fehlerbehebung CAPF Online CA
- <u>Technischer Support und Dokumentation für Cisco Systeme</u>

### Informationen zu dieser Übersetzung

Cisco hat dieses Dokument maschinell übersetzen und von einem menschlichen Übersetzer editieren und korrigieren lassen, um unseren Benutzern auf der ganzen Welt Support-Inhalte in ihrer eigenen Sprache zu bieten. Bitte beachten Sie, dass selbst die beste maschinelle Übersetzung nicht so genau ist wie eine von einem professionellen Übersetzer angefertigte. Cisco Systems, Inc. übernimmt keine Haftung für die Richtigkeit dieser Übersetzungen und empfiehlt, immer das englische Originaldokument (siehe bereitgestellter Link) heranzuziehen.